# INSTRUCTIVO PARA LA SOLICITUD DE APOYO ECONÓMICO A TRAVÉS DEL AUTOSERVICIO SISTEMA INTEGRAL GESTIÓN DE BECAS Y AUXILIOS

## **ASPIRANTE-ADMITIDO/ESTUDIANTE JAVERIANO\***

## \* (Estudiante activo, en retiro temporal o permiso)

Este instructivo está diseñado para guiar a los aspirantes admitidos y estudiantes que requieren de un apoyo económico para cubrir los costos de sus estudios (becas, auxilios de sostenimiento, otros auxilios) de acuerdo con las necesidades y las condiciones de las convocatorias vigentes.

En las siguientes secciones, se detallará el paso a paso para realizar la formalización de la solicitud a través del Autoservicio del Sistema Integral de Gestión de Becas y Apoyos Económicos (BAUXI).

Este instructivo le permitirá conocer el procedimiento, desde el acceso al formulario, su diligenciamiento, hasta la formalización de la solicitud.

## Temas:

| Acceso al Formulario de Solicitud2                            |
|---------------------------------------------------------------|
| Aspirante admitido2                                           |
| Estudiante javeriano activo, en permiso o en retiro temporal2 |
| SELECCIÓN DEL BENEFICIO                                       |
| Secciones del Formulario de Solicitud5                        |
| Datos personales:                                             |
| Información académica:6                                       |
| Información familiar:7                                        |
| Información laboral:7                                         |
| Información financiera:                                       |
| Información de vivienda:9                                     |
| Soportes:                                                     |
| Resumen:10                                                    |
| Formalización de la Solicitud                                 |
| Estados de la Solicitud: 11                                   |
| Notificaciones                                                |

## Acceso al Formulario de Solicitud

• Aspirante admitido

A través de la página web de la Universidad, ingrese al Autoservicio **ACCESO**, donde realizó su proceso de admisión a la Universidad. En la pestaña **Admisión**, en la sección derecha, encontrará el enlace que lo llevará al **Autoservicio de Becas y Auxilios Económicos**.

| Favoritos  Menú Principa                        | al 🔻 > Ins     | scripciones 🔻 >                                      | Ingreso Inscripciones                                                                  |                                                                                                    |                          |                                                                                                    |
|-------------------------------------------------|----------------|------------------------------------------------------|----------------------------------------------------------------------------------------|----------------------------------------------------------------------------------------------------|--------------------------|----------------------------------------------------------------------------------------------------|
| Pontificia Universidad<br>JAVERIANA<br>Colombia |                |                                                      |                                                                                        |                                                                                                    |                          |                                                                                                    |
| Inscripción y selecciór                         | n de aspirante | 25                                                   |                                                                                        |                                                                                                    |                          |                                                                                                    |
| INICIO                                          | INSC           | CRIPCIÓN                                             | SELECCIÓN                                                                              | ADMISIÓN                                                                                            | HISTÓRICO                |                                                                                                    |
| Arquitectura                                    | Comunicaci     | ión Social                                           |                                                                                        |                                                                                                    |                          |                                                                                                    |
| Puntajes de Evaluaci<br>Resultado de Admis      | ión<br>sión    | Resultado d<br>Teniendo en cuen<br>usted ha sido Adr | el proceso de admisi<br>ta los resultados según su de<br>nitido en el programa: Arquit | ón<br>sempeño en el proceso de selec<br>tectura                                                     | cción, le informamos que | TENER EN CUENTA<br>[Tienes notificaciones nuevas]<br>Certificado de admisión                             |
| Proceso de Matrícula                            | 1              | Certificado de adr                                   | nisión                                                                                 |                                                                                                    |                          | Fechas de inscripción posgrado     Fochas de inscripción posgrado     Fochas de inscripción eclecióntico |
|                                                 |                |                                                      | REGRES<br>Oficina de Admisi<br>Edificio Jorge Hoyos, S.J. r<br>admision                | CONTINUAR<br>ones y Registro Académico<br>niso 1, - Teléfono 320 83 20 ext. 20<br>@javeriana.edu.co | 56                       | Solicitud de crédito con la U     Formulario Solicitudes ICETEX     Formulario Becas                     |

### • Estudiantes javerianos activos, en permiso, o en retiro temporal

Para aplicar a la solicitud de Auxilios y Beneficios Económicos, en el caso de programas de pregrado, deberá haber cursado por lo menos dos semestres en la Universidad.

- 1. Ingrese a la Intranet desde un PC o dispositivo móvil.
- 2. Inicie sesión con su usuario y contraseña.

| ORA                  | CLE <sup>®</sup> PeopleSoft   |
|----------------------|-------------------------------|
| ID Usuario           |                               |
| juanperez            |                               |
| Contraseña           |                               |
| •••••                |                               |
| Seleccione un idioma |                               |
| Español              | ~                             |
|                      | Conectar                      |
|                      | ctivar Modo Lector Pantalla   |
| Establec             | er Indicadores de Seguimiento |

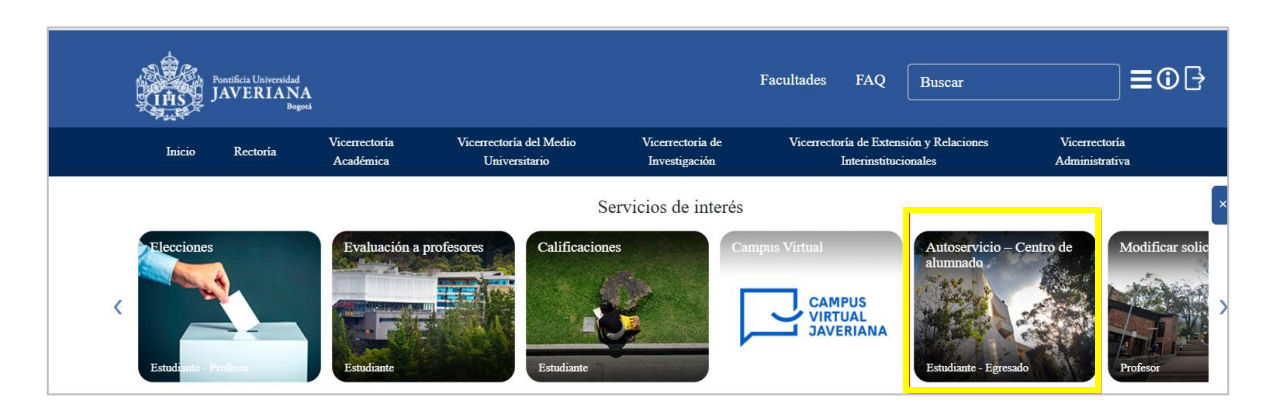

3. En el Menú Principal, seleccione Autoservicio → Centro del Alumnado.

4. Haga clic en Formulario de Solicitud de Becas y Auxilios Económicos.

| Centro de Alumnado de Juan                                                                                                    |                                                                                               |
|----------------------------------------------------------------------------------------------------|-----------------------------------------------------------------------------------------------|
| Info Académica  Buscar  No se ha inscrito en estas clases.                                                                                                    | Búsqueda Clases                                                                               |
| Plan<br>Inscribir                                                                                                    | ▼ Retenciones                                                                                 |
| Retiro Asignatura Carrito Compras In<br>Mis Datos Académicos Carrito Compras In<br>Conseiería Académica                                                                                                    | ascripción 🕨 Sin Retn                                                                         |
| Consejero Académico<br>Evaluación ConsejeríaEvaluación Consejería                                                                                                    | ✓ Mis Objvo                                                                                   |
| Mis Calificaciones<br>Proceso de Grado                                                                                                    | Sin objetivos                                                                                 |
| Solicitud Retiro Tmpral/Dfntvo                                                                                                    | Fechas Inscripción                                                                            |
| Otros Vinc Académicos                                                                                                    | Fechas Inscripción Abierta                                                                    |
| ♥ Finanzas                                                                                                    | 🐨 Consejeria Académica                                                                        |
| Mi Cuenta                                                                                                    | Consejero                                                                                     |
| Carga Académica (I) No tiene cargos pendientes en este momento.                                                                                                    | Ninguno Asignado                                                                              |
| Otros Vinc Financier                                                                                                    | Consejeria Académica<br>Consejero Académico<br>Evaluación Evaluación Consejería<br>Consejería |
| ▼ Información Personal                                                                                                    | Información y Novedades                                                                       |
| Datos Demográficos                                                                                                    | Biblioteca General                                                                            |
| Contacto Emergencia Dirección Particular Dirección Altern<br>Nombres Colombia Ninguno                                                                                                    | na Encuestar Mis Profesores                                                                   |
| Preferencias Usuario CALLE 137A # 58-35 APARTAMENTO                                                                                                    | Búsquedas                                                                                     |
| Más Datos Personales   Más Datos Personales  Más Datos Personales | Universidad Javeriana<br>Catálogo Certificaciones Acad.                                       |
| Ninguno dtijaverlana@                                                                                                    | gmail.com                                                                                     |
| ♥ Otros Servicios                                                                                                    | Admisiones                                                                                    |
| Cubrimiento en Salud (POS)                                                                                                    | Becas y Auxilios Económ.                                                                      |

## **SELECCIÓN DEL BENEFICIO**

Si no ha contado previamente con un apoyo económico por parte de la Universidad, elija la opción "solicitud por primera vez"; si, por el contrario, ya cuenta con algún tipo de ayuda, opte por la opción "Renovación de apoyo económico". En la pestaña "**Solicita tu Apoyo**":

- 1. Lea y autorice la Política de Datos Personales.
- 2. Seleccione el Tipo de Solicitud: Primera vez o Renovación.
- 3. Elija el **Nombre del Beneficio** que solicita (ejemplo: Fondo Rectoría, Ingresa, Beneficio de Excelencia Académica).
- 4. Seleccione el programa al que fue admitido o el que se encuentra cursando
- 5. Haga clic en Iniciar Solicitud.

| inuación, encontra<br>id.<br>plicar a alguno de<br>conocer y aceptar | ará varias secciones que deberá diligenciar según corresponda. Recuerde que<br>los benefícios que ofrece la Universidad, es importante que acepte haber leid<br>las políticas de loratamiento de deratos personales y asensibles.                                                                                                    | para poder presentar una solicitud d<br>lo y entendido el proceso de selecció                                                                                                    | ebe tener presentes las fechas de las convocatorias; una vez se haya alcanzado<br>n y los criterios particulares del beneficio al que desea aspirar. Esta información ;                                                                                                    | o la fecha límite de una convocatoria no podrà iniciar ni comp<br>puede consultaria en el portal web de la Universidad. Del mi                                                                                                    |
|----------------------------------------------------------------------|----------------------------------------------------------------------------------------------------|----------------------------------------------------------------------------------------------------|----------------------------------------------------------------------------------------------------|----------------------------------------------------------------------------------------------------|
| E                                                                    | Por medio del diligenciamiento del presente formulario, autorizo o<br>transmitir o transferir a nivel nacional o internacional información p<br>apoyo financiero, asi i presidar los trámites administrativos y o<br>laborales por parte de la Universidad y de los terceros que lenga<br>viabilidad financiera y académica para el proceso de apoyo econón<br>requieran realizar el seguimento administrativo, operativo y finant<br>desempeño académico en el evento en que me sea otorgado un ,<br>relación directa con el proceso de financianico. Como títular de infi<br>actualizar y rectificar mi información personal; (iii) solicitar prueba<br>quejas sobre el tratamiento de mis datos; (v) revocar la autorizacio<br>niños, niñas y adolescentes. Namífiesto que conozco que el canal<br>de Protección de Datos Personales, la cual se encuentra publicado | de manera previa, expresa e info<br>personal referida a mis datos pers<br>perativos relecionados con la so<br>in convenio con la Universidad o<br>mico; v) transferir los datos relaci-<br>ciero del apoyo económico de ma<br>apoyo financiero compartido con<br>ormación conozco que tengo los so<br>de la autorización otorgada, (iv)<br>ón otorgada, solicitar la supresiór<br>de comunicación para el ejercicio<br>a en la página web www.javeriana | rmada a la Pontificia Universidad Javeriana para que recolecte, almace<br>onales y tamiliares. Manifiesto que conozco que los datos sersin tratados<br>citud de apoyo económico; il vealizar la validación de los datos perso<br>apoyen las becas ofrecidas; ili) realizar la validación de los datos perso<br>apoyen el formulario a terceros que hagan parte de convenios, bacas y<br>anados en el formulario a terceros cualquier dato personal asociado<br>un tercero; vi) autorizo para que la información personal y académica pu<br>ajueintes derechos; (i) acceder en formar gratulta las ocla dos personales<br>ser informado sobre el uso de mis datos personales; (v) presentar ante la<br>del mis derechos es el correo electrónico: usodedatos@javeriana edu co,<br>edu co. | ne, use, disponga o eventualmente llegue a<br>para las finalidades asociadas al trámite de<br>nales, familiares, financieros, académicos y<br>tación aportada; iv) realizar el análisis de la<br>rapoyo econômico con la Universidad, y que<br>en el formularo, o datos de seguimiento del<br>eda ser compartida con terceros que tengan<br>proporcionados a la Universidad, (e) concer,<br>a Superintendencia de Industria y Comercio,<br>as sobre datos sensibiles o que versen sobre<br>y que la Universidad cuenta con una Política |
| Tipo de solio                                                        | citud                                                                                                    |                                                                                                    | Nombre del Beneficio                                                                                                    |                                                                                                    |
|                                                                      | or primera vez                                                                                                    | ~                                                                                                    | Beca Fondo Rectoria- (2530)                                                                                                    | ~                                                                                                    |
| Solicitud po                                                         |                                                                                                    |                                                                                                    |                                                                                                    |                                                                                                    |

Importante: Si por alguna razón no observa las opciones anteriores, puede ser por:

- Las fechas de la convocatoria han expirado.
- No cumple los requisitos.
- Ya tiene una solicitud en curso (revise la pestaña Tus Solicitudes).
- No está admitido a un programa académico en la Universidad.

| Solicita tu apoyo Tus Solicitudes                                                                                                    |
|----------------------------------------------------------------------------------------------------|
| Inicia tu Solicitud                                                                                                    |
| A continuación, encontrará varias secciones que deberá diligenciar según corresponda. Recuerde que para poder presentar una solicitud debe tener presentes las fechas de las convocatorías; una vez se haya alcanzado la fecha limite de una convocatoria no podrá iniciar ni completar la solicitud.                                                                                    |
| Para aplicar a alguno de los beneficios que ofrece la Universidad, es importante que acepte haber leido y entendido el proceso de selección y los criterios particulares del beneficio al que desea aspirar. Esta información puede consultarla en el portal web de la Universidad. Del mismo modo, debe conocer y aceptar las políticas de Tratamiento de datos personales y sensibles. |
|                                                                                                    |
| El ciptomo registro que unted no cumple los regulatos para oplicar o la convegetoria. Para mayor información, par favor dirúces al ciguiente                                                                                                    |
| El sistema registra que useu no cumple los reguisitos para aplicar a la convocatoria. Fara mayor información, por lavor umjase al siguiente                                                                                                    |
| enlace: https://becas.javeriana.edu.co/.                                                                                                    |
|                                                                                                    |
|                                                                                                    |

#### **GENERALIDADES DEL FORMULARIO**

🗟 Guardar 🕜 Atras 🕥 Adelante

Se deberán registrar todos los campos obligatorios del formulario dentro de las fechas de la convocatoria para completar la solicitud de beneficio.

En la parte izquierda de la pantalla encontrará las secciones de acuerdo con la convocatoria a la que aplicó.

| . Datos Personales          | ! |
|-----------------------------|---|
| Académica                   | ! |
| 용 Información<br>Familiar   | 0 |
| Información<br>Laboral      | 0 |
| Información<br>■ Financiera |   |
| Información de<br>Vivienda  |   |
| C Soportes                  | : |
| S Resumen                   | ! |

Puede navegar entre secciones haciendo clic en el nombre, o a través de los botones: Adelante

o Atrás

Cuando se completen los campos obligatorios de cada sección, el sistema mostrará un visto bueno 
; cuando falten campos por diligenciar, mostrará la sección con 
signo de admiración, por lo que la sección se deberá completar correctamente.

Los campos incompletos dentro de cada sección, quedarán resaltados en color rojo.

| Datos de contacto |                     |
|-------------------|---------------------|
| * Correo personal | * Otro teléfono     |
|                   |                     |
| * Estado Civil    | * Situación laboral |
|                   | ×                   |

Tenga en cuenta que el sistema traerá por defecto algunos campos con la información registrada en people soft; sin embargo, algunos campos permitirán su actualización.

Cuando cambie de sección o seleccione el botón "**Guardar**" la información quedará guardada. Si tiene información pendiente, puede salir y volver a ingresar a la solicitud cuantas veces lo requiera, siempre y cuando la convocatoria se encuentre abierta.

## Secciones del Formulario de Solicitud

Cada sección contiene campos obligatorios que debe completar dentro del plazo establecido de la convocatoria.

#### **Datos personales:**

Valide los datos personales y complete lo referente a datos de contacto y datos de residencia

| ② Datos Personales         |   | Beca Fondo Rectoría                              | Información Personal                                        |
|----------------------------|---|--------------------------------------------------|-------------------------------------------------------------|
| Académica                  |   |                                                  |                                                             |
| B Familiar                 | 0 | No. de Solicitud                                 | Fecha de Solicitud                                          |
| Información<br>Laboral     |   | 2530-0011<br>Nombres                             | 06/03/2025<br>Apeilidos                                     |
| Financiera                 |   | JUAN<br>Tipo Doc Identidad                       | PEREZ<br>Doc Identidad                                      |
| Información de<br>Vivienda |   | CC<br>Correo.E                                   | 1001236547<br>Celular                                       |
| 🔁 Soportes                 |   | dtjaveriana@gmail.com                            | 311/234-5689                                                |
| ය Resumen                  |   | ID Estudiante 00010012234                        |                                                             |
|                            |   | Datos de contacto                                |                                                             |
|                            |   | * Correo personal                                | * Otro teléfono                                             |
|                            |   | JUAN123@gmail.com                                | 6112548796                                                  |
|                            |   | * Estado Civil                                   | * Situación laboral                                         |
|                            |   | Soltero                                          | ✓ Estudiante ✓                                              |
|                            |   | Datos de residencia                              |                                                             |
|                            |   | Dirección Urbana     Dirección Rural     Estrato | Ingress o modifique la dirección<br>Dirección de residencia |
|                            |   | 3 🗸                                              | Avenida 100 # 10 - 20                                       |
|                            |   |                                                  |                                                             |

#### Información Académica:

Diligencie el semestre a cursar, nombre del colegio y la fecha de grado si el dato no se encuentra por defecto.

| < Tus solicitudes         |   |                                            | Información Académica |                                        |                       |           | ណ     | a :      | Ø   |
|---------------------------|---|--------------------------------------------|-----------------------|----------------------------------------|-----------------------|-----------|-------|----------|-----|
|                           |   |                                            |                       |                                        |                       | 📓 Guardar | Atras | O Adelar | nte |
| & Datos Personales        |   | Beca Fondo Rectoría                        |                       |                                        | Información Académica |           |       |          |     |
| Académica                 |   |                                            |                       |                                        |                       |           |       |          |     |
| 器 Información<br>Familiar | 0 | Información Académica<br>Facultad          |                       | Programa Académico                     |                       |           |       |          |     |
| Información<br>Laboral    |   | Comunicación y Lenguaje<br>Grado académico |                       | Comunicación Social<br>Valor matricula |                       |           |       |          |     |
| Financiera                |   | Pregrado * Colegio                         |                       | \$11.000.000  Semestre a cursar        |                       |           |       |          |     |
| Información de            |   | COLEGIO SAN JUAN                           |                       | 2                                      |                       |           |       |          |     |
| T Soportes                |   | Estado académico<br>Activo en Programa     |                       | Créditos cursados<br>O                 |                       |           |       |          |     |
| ය Resumen                 |   | Fecha de grado del colegio     07/12/2022  | <b></b>               | Créditos aprobados<br>0                |                       |           |       |          |     |
|                           |   | Antecedentes Académicos                    |                       |                                        |                       |           |       |          |     |

#### Información familiar:

En este campo se deben registrar las personas con las que vive el aspirante-admitido o estudiante regular. Podrá ir añadiendo cada uno de ellos con el comando "Añadir Familiar"

| Tus solicitudes            |   |                                                              | Información Familiar     | ŵ ∆ <b>:</b> ⊘             |
|----------------------------|---|--------------------------------------------------------------|--------------------------|----------------------------|
|                            |   |                                                              |                          | Guardar 🕐 Atras 🕥 Adelante |
| 🚨 Datos Personales         |   | Beca Fondo Rectoría                                          | Información Famili       | ar                         |
| Académica                  |   |                                                              |                          |                            |
| B Información<br>Familiar  | 0 | Información Familiar<br>Nombres y Apellidos                  | Nivel de estudios        |                            |
| Información<br>Laboral     | 0 | HERNANDO PEREZ                                               | Profesional              | ~                          |
| Financiera                 |   | Situación laboral<br>Empleado                                | Estado Civil<br>✔ Casado | v                          |
| Información de<br>Vivienda |   | Teléfono                                                     | Parentesco               |                            |
| T Soportes                 |   | 233-4455                                                     | Padre                    | ~                          |
| යු Resumen                 |   | Añadir Familiar 🌒 Eliminar Familiar 🌒<br>Nombres y Apellidos | Nivel de estudios        |                            |
|                            |   |                                                              |                          | ~                          |
|                            |   | Situación laboral                                            | Estado Civil             |                            |
|                            |   |                                                              | v                        | ~                          |
|                            |   | Teléfono                                                     | Parentesco               | , v                        |
|                            |   | Añadr Familiar 🕥 Eilminar Familiar 🕥                         |                          |                            |

#### Información laboral:

Relacione la información laboral de cada uno de los integrantes de su núcleo familiar que perciben ingresos. Si el solicitante recibe ingresos, deberá completar esta sección.

| K Tus solicitudes          |   | Inf                                                                              | ormación Laboral                  |                     | ŵ         | ۵     | :        | Ø |
|----------------------------|---|----------------------------------------------------------------------------------|-----------------------------------|---------------------|-----------|-------|----------|---|
|                            |   |                                                                                  |                                   | Guard               | ar 🛈 Atra | as () | Adelante | е |
| & Datos Personales         | 0 | Beca Fondo Rectoría                                                              |                                   | Información Laboral |           |       |          |   |
| Académica                  | 0 |                                                                                  |                                   |                     |           |       |          |   |
| 용 Información<br>Familiar  | 0 | a continuación relaciona la información laboral de cada uno de los integrantes d | le su núcleo familiar             |                     |           |       |          |   |
| Información<br>Laboral     | 0 | HERNANDO PEREZ                                                                   |                                   |                     |           |       |          |   |
| Información<br>Financiera  |   | Cargo / Labor<br>COORDINADOR LOGISTICO                                           | Salario / Ingreso<br>4.500.000,00 |                     |           |       |          |   |
| Información de<br>Vivienda |   | Empresa en la que trabaja<br>ALCALDIA                                            | Fecha de Ingreso<br>05/03/2024    |                     | Ē         | :     |          |   |
| 🔁 Soportes                 |   |                                                                                  |                                   |                     |           |       |          |   |
| S Resumen                  |   |                                                                                  |                                   |                     |           |       |          |   |

#### Información financiera:

Registre cuidadosamente lo correspondiente a la suma de los ingresos de su núcleo familiar dando "Añadir" a cada ingreso (ingreso de las personas con las que vive el estudiante o de quien lo sostiene económicamente). En la lista desplegable encontrará el tipo de ingreso de acuerdo con su caso en particular; si requiere ampliar la información del ingreso, hágalo en el campo "Observaciones".

| Tus solicitudes            |   |                                                       | Información Financiera        | ω Δ <b>:</b> 0               |
|----------------------------|---|-------------------------------------------------------|-------------------------------|------------------------------|
|                            |   |                                                       |                               | 📓 Guardar 💿 Atras 🕥 Adelante |
| Datos Personales           | 0 | Beca Fondo Rectoría                                   | Información Fin               | anciera                      |
| Académica                  | 0 |                                                       |                               |                              |
| . Información              |   | Ingresos totales del núcleo familiar                  | Total Ingresos \$4,500.000,00 |                              |
| <sup>28</sup> Familiar     | 0 | Tipo de ingreso                                       | * Valor del ingreso mensual   |                              |
| Información                | 0 | Salario                                               | ✓ \$4.500.000                 |                              |
| - Laborai                  |   | * Observación                                         |                               |                              |
| Financiera                 | : | Valor total de Salarios que recibe mi núcleo familiar |                               |                              |
| Información de<br>Vivienda |   | Añadir Ingreso 💿 🛛 Quitar ingreso 💿                   |                               |                              |
| T Soportes                 |   | Tipo de Ingreso                                       | Valor del ingreso mensual     |                              |
| C Resumen                  |   |                                                       | × \$0                         |                              |
| ay resumen                 |   |                                                       |                               |                              |
|                            |   | Arriendo                                              |                               |                              |
|                            |   | Comisión                                              |                               |                              |
|                            |   | Cuota Alimentaria                                     |                               |                              |
|                            |   | Honorarios                                            |                               |                              |
|                            |   | Otros                                                 |                               |                              |
|                            |   | Pensión-Jubilación                                    |                               |                              |
|                            |   | Salario                                               | ai Egresos \$0,00             |                              |
|                            |   | Utilidades del Negocio                                | * Total del egreso mensual    |                              |

El sistema realiza la sumatoria del total de Ingresos registrados.

| Tus solicitudes            |   |                                                                                                | Información Financiera                                       | ۵ A I G                    |
|----------------------------|---|------------------------------------------------------------------------------------------------|--------------------------------------------------------------|----------------------------|
|                            |   |                                                                                                |                                                              | Guardar 🕢 Atras 🗿 Adelante |
| Datos Personales           | 0 | Beca Fondo Rectoría                                                                            | Información Financiera                                       | а                          |
| Académica                  | 0 | Ingrades totales del público familiar                                                          |                                                              |                            |
| 器 Información<br>Familiar  | 0 | Tipo de ingreso                                                                                | Vali rigiesus \$6,000,000,00     * Valor del ingreso mensual |                            |
| Información<br>Laboral     | 0 | Salario                                                                                        | ✓ \$4.500.000                                                |                            |
| Financiera                 |   | <ul> <li>Observación</li> <li>Valor total de Salarios que recibe mi núcleo familiar</li> </ul> |                                                              |                            |
| Información de<br>Vivienda | : | Añadir Ingreso 💿 🛛 Quitar ingreso 📀                                                            |                                                              |                            |
| C Soportes                 |   | Tipo de ingreso                                                                                | Valor del ingreso mensual                                    |                            |
| ତ Resumen                  | ! | Otros                                                                                          | ✓ \$1.500.000                                                |                            |
|                            |   | Observación                                                                                    |                                                              |                            |
|                            |   | Emprendimiento                                                                                 |                                                              |                            |
|                            |   | Añadir Ingreso 💿 Quitar ingreso 🎯                                                              |                                                              |                            |

En cuanto a los egresos, en la lista desplegable encontrará las opciones de gastos. Elija las opciones de acuerdo con su situación particular. Si requiere de alguna observación adicional, regístrela en el campo "Observación".

| Tus solicitudes            |   |                                                                                                    | Información Financiera     |           | ፈ       | 7 :    | Q   |
|----------------------------|---|----------------------------------------------------------------------------------------------------|----------------------------|-----------|---------|--------|-----|
|                            |   |                                                                                                    |                            | 📓 Guardar | O Atras | Adelar | ıte |
| A Datos Personales         | 0 | Egresos totales del núcleo familiar                                                                                                    | Total Egresos \$850.000.00 |           |         |        |     |
| Académica                  | 0 | * Tipo de egreso                                                                                                    | * Total del egreso mensual |           |         |        |     |
| 용 Información<br>Familiar  | 0 | Alimentación                                                                                                    | ✓ \$850.000                |           |         |        |     |
| Información<br>Laboral     | 0 | Observacion<br>Mercado mensual                                                                                                    |                            |           |         |        |     |
| Financiera                 |   | Añadir egreso 💿 🛛 Quitar egreso 💿                                                                                                    |                            |           |         |        |     |
| Información de<br>Vivienda |   | Tipo de egreso                                                                                                    | Total del egreso mensual   |           |         |        |     |
| Soportes                   |   |                                                                                                    | ~ 50<br>50                 |           |         |        |     |
| C Resumen                  |   | Alimentación<br>Amiendo<br>Cuota Administración Vivienda<br>Cuota crédito hipotecario<br>Cuota de Crédito<br>Otros<br>Pagos Colegio<br>Pagos Culegio<br>Salud<br>Servicios públicos<br>Tarjetes de crédito | Valor Adeudado             |           |         |        |     |
|                            |   | \$0                                                                                                    | \$0                        |           |         |        |     |

Si la familia cuenta con activos, por favor regístrelos de acuerdo con la lista desplegable.

| Tus solicitudes            |   |                                 | Información Financiera | ŵ \$ <b>!</b> ∅            |
|----------------------------|---|---------------------------------|------------------------|----------------------------|
|                            |   |                                 |                        | Guardar ③ Atras ④ Adelante |
| Datos Personales           | 0 |                                 |                        | 1                          |
| Académica                  | 0 | Tipo de activo                  |                        |                            |
| 路 Información<br>Familiar  | 0 | Vehiculo<br>Valor Comercial     | ↓<br>Valor Adeudado    |                            |
| Información<br>Laboral     | 0 | \$25000000                      | \$0                    |                            |
| Financiera                 |   |                                 |                        |                            |
| Información de<br>Vivienda |   | Marca                           | Modelo                 |                            |
| C Soportes                 |   | Flat                            | 2010                   |                            |
| ය Resumen                  |   | Añadir activo 🍥 Quitar activo 💿 |                        |                            |

En los Ingresos para el pago de la matrícula, registre la forma en que pagará el valor de la matrícula.

| Tus solicitudes            |   |                                      | Información Financiera            |                  | ۵      | : @    | þ |
|----------------------------|---|--------------------------------------|-----------------------------------|------------------|--------|--------|---|
|                            |   |                                      |                                   | 📓 Guardar 🕜 Atra | s 🗿 Ad | elante |   |
| & Datos Personales         | 0 | Información de activos familiares    |                                   |                  |        |        | • |
| Académica                  | 0 | Tipo de activo<br>Vehículo           | v                                 |                  |        |        |   |
| 용 Información<br>Familiar  | 0 | Valor Comercial                      | Valor Adeudado                    |                  |        |        |   |
| Información<br>Laboral     | 0 | \$25.000.000                         | 30                                |                  |        |        |   |
| Información<br>Financiera  |   |                                      |                                   |                  |        |        |   |
| Información de<br>Vivienda |   | Marca<br>Fiat                        | Modelo<br>2016                    |                  |        |        |   |
| T Soportes                 |   |                                      |                                   |                  |        |        |   |
| ତ୍ତ Resumen                |   | Añadir activo  Quitar activo         |                                   |                  |        |        |   |
|                            |   | Porcentaje proveniente de la familia | * Personas a cargo del estudiante |                  |        |        | İ |
|                            |   | 20                                   | 0                                 | *                |        |        |   |
|                            |   | Porcentaje proveniente trabajo       |                                   |                  |        |        |   |
|                            |   | 0                                    |                                   |                  |        |        |   |
|                            |   | Porcentaje proveniente de préstamos  | Entidad prestamista               |                  |        |        |   |
|                            |   | 50                                   | Banco Central                     |                  |        |        |   |
|                            |   | Porcentaje proveniente otros medios  |                                   |                  |        |        |   |
|                            |   | 0                                    |                                   |                  |        |        |   |
|                            |   | L                                    |                                   |                  |        |        |   |

#### Información de vivienda:

Diligencie la información correspondiente a la vivienda residencial del solicitante y la información de vivienda de su núcleo familiar (en ocasiones residen en otra ciudad, registre la información como corresponda).

| Tus solicitudes               |   |                                                                         | Información de Vivienda |                       |                      | ଜ                 | ≙ :       | Ø    |
|-------------------------------|---|-------------------------------------------------------------------------|-------------------------|-----------------------|----------------------|-------------------|-----------|------|
|                               |   |                                                                         |                         |                       |                      | 🗑 Guardar 🕜 Atra: | a 🗿 Adela | ante |
| <b>&amp; Datos Personales</b> | 0 | Beca Fondo Rectoría                                                     |                         |                       | Información de Vivie | nda               |           |      |
| Académica                     | 0 |                                                                         |                         |                       |                      |                   |           |      |
| 器 Información<br>Familiar     | 0 | Información de Vivienda Residencial del Solicitante<br>Tipo de vivienda |                         |                       |                      |                   |           |      |
| Información<br>Laboral        | 0 | Habitación                                                              | ¥                       | Valor del arriendo    |                      |                   |           |      |
| Financiera                    | 0 | Arrendada                                                               | ¥                       | \$800.000             |                      |                   |           |      |
| Información de Vivienda       | 0 | Departamento<br>BOGOTA                                                  | ٩                       | Ciudad<br>Bogotá D.C. |                      | Q                 |           |      |
| T Soportes                    | : | Dirección                                                               |                         | Barrio                |                      |                   |           |      |
| S Resumen                     |   | Calle 37#5-40                                                           |                         | Chapinero             |                      |                   |           |      |
|                               |   | Información de Vivienda del Núcleo Familiar                             |                         |                       |                      |                   |           |      |
|                               |   | Tipo de vivienda                                                        |                         |                       |                      |                   |           |      |
|                               |   | Apartamento                                                             | *                       |                       |                      |                   |           |      |
|                               |   | Residencia                                                              |                         |                       |                      |                   |           |      |
|                               |   | Arrendada                                                               | *                       |                       |                      |                   |           |      |
|                               |   | Departamento                                                            |                         | Ciudad                |                      |                   |           |      |
|                               |   | CALDAS                                                                  | ٩                       | Manzanares            |                      | ٩                 |           |      |
|                               |   | Dirección                                                               |                         |                       |                      |                   |           |      |
|                               |   | Cra 1 Call 10                                                           |                         |                       |                      |                   |           |      |

#### Soportes:

Adjunte a la solicitud los documentos soportes requeridos en el orden indicado, en un solo archivo PDF. Verifique que el documento se puede visualizar y descargar.

| Tus solicitudes            |   |                                                        | Soportes                 |           |      |             |         | 1 :   |
|----------------------------|---|--------------------------------------------------------|--------------------------|-----------|------|-------------|---------|-------|
|                            |   |                                                        |                          |           |      | 📓 Guardar 🄇 | Atras ( | Adela |
| Datos Personales           | 0 | Beca Fondo Rectoría                                    |                          | Sopo      | rtes |             |         |       |
| Académica                  | 0 |                                                        |                          |           |      |             |         |       |
| 용 Información<br>Familiar  | 0 | Por favor adjuntar documentos en formato .PDF y que no | excedan 10.0 MB          |           |      |             |         |       |
| Información<br>Laboral     | 0 | Documento requento V                                   | וזטוווטוב עבו גונטוויט 🗸 | Requeituo |      | LSIAU0 V    |         |       |
| Información<br>Financiera  | 0 | Documento Unificado PDF                                |                          |           |      |             |         |       |
| Información de<br>Vivienda | 0 |                                                        |                          |           |      |             |         |       |
| T Soportes                 |   |                                                        |                          |           |      |             |         |       |
| S Resumen                  |   |                                                        |                          |           |      |             |         |       |

#### **Resumen:**

Luego de verificar que cada sección se encuentra validada por el check ✓, en la sección resumen, podrá dar **Enviar Solicitud**. Recuerde estar seguro que la información registrada esta correcta y completa.

| Tus solicitudes            |   | Resumen                                                                                                    | ŵ                           | ۵ :      | 0     |
|----------------------------|---|----------------------------------------------------------------------------------------------------|-----------------------------|----------|-------|
|                            |   |                                                                                                    | Guardar 🕜 Atra              | s 🗿 Adel | lante |
| A Datos Personales         | 0 | Beca Fondo Rectoría Resumen                                                                                                    |                             |          |       |
| Académica                  | 0 | Industries Finder                                                                                                    |                             |          |       |
| 원 Información<br>Familiar  | 0 | instructiones minales                                                                                                    |                             |          |       |
| Información<br>Laboral     | 0 | Antes de enviar su solicitud, por favor revise cuidadosamente la información ingresada. Asegúrese de que todos los campos obligatorios estén completos y que la informació<br>sea precisa y veraz. Al enviar esta solicitud, usted declara que toda la información es correcta y entende que cualquier información faisa puede resultar en la descalificación de | in proporcionad<br>la beca. | 1        |       |
| Financiera                 | 0 |                                                                                                    |                             |          |       |
| Información de<br>Vivienda | 0 | Enviar Solicitud                                                                                                    |                             |          |       |
| 🗊 Soportes                 | 0 |                                                                                                    |                             |          |       |
| S Resumen                  | 0 |                                                                                                    |                             |          |       |

#### Formalización de la Solicitud

Una vez enviada la solicitud:

- Después de enviar la solicitud, no podrá modificar la información.
- En la pestaña Tus Solicitudes podrá hacer seguimiento al avance de la solicitud.
- En esta misma página podrá ver el historial de solicitudes de ciclos anteriores.

| Centro de Alum | nnado                       |                    |                                       | Tus sol                            | icitudes                  |            |                     | ŵ | ۵ | : |
|----------------|-----------------------------|--------------------|---------------------------------------|------------------------------------|---------------------------|------------|---------------------|---|---|---|
| Solicita tu ap | poyo Tus Solicitur          | ies                |                                       |                                    |                           |            |                     |   |   |   |
| Tus Sol        | licitudes                   |                    |                                       |                                    |                           |            |                     |   |   |   |
| A continuación | n encontrará relacionada la | i información de s | sus solicitudes iniciadas y completad | das para el ciclo lectivo vigente. |                           |            |                     |   |   |   |
| Co             | onsecutivo 🗘                | Ciclo 🗘            | Area Responsable 🗘                    | Nombre del Beneficio 🛇             | Tipo de solicitud ≎       | Estado ≎   | Consultar Solicitud |   |   |   |
| 253            | 30-0011                     | 2530               | Asistencia Rectoria                   | Beca Fondo Rectoria                | Renovación                | Iniciada   | Consultar Solicitud |   |   |   |
| 251            | 10-25343                    | 2510               | Asistencia Rectoría                   | Beca Fondo Rectoría                | Solicitud por primera vez | Aceptado E | Consultar Solicitud |   |   |   |
|                |                             |                    |                                       |                                    |                           |            |                     |   |   |   |

### Estados de la Solicitud:

- 1. Iniciada: se encuentra en proceso de completar el formulario.
- 2. En Estudio: se está revisando la solicitud.
- 3. En Evaluación: la solicitud está en consideración del comité de becas.
- 4. Respuesta de la Solicitud: resultado del proceso.

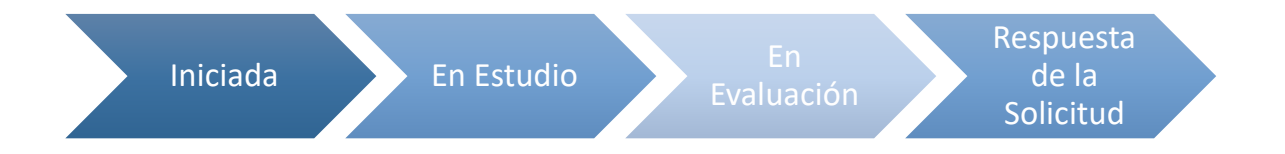

- El estado de la solicitud puede ser consultado a través del portal del autoservicio en cualquier momento.
- Las actualizaciones del estado de su solicitud también serán enviadas a su correo electrónico institucional.

## Notificaciones

Durante el proceso de análisis y estudio de la solicitud de apoyo económico, recibirá las siguientes notificaciones:

- **Confirmación de la formalización de la solicitud**: recibirá un correo electrónico de confirmación una vez que la solicitud haya sido registrada correctamente en el sistema.
- **Programación de entrevista (si aplica)**: Si la solicitud requiere una entrevista, recibirá una notificación con la fecha y hora asignada para la realización de la misma.
- Evaluación del comité: la solicitud será presentada al comité asignado.
- **Resultado de la solicitud de apoyo económico**: Finalmente, se notificará la respuesta a la solicitud de apoyo económico.

## ¿Qué hacer si no recibo notificaciones?

- Verifique el correo electrónico institucional y revise la carpeta de "Spam" o "Correo no deseado".
- Asegúrese que la dirección de correo electrónico institucional esta actualizada en el sistema.
- Acérquese a la unidad donde se encuentra realizando el proceso de la solicitud Aspirante admitido: Dirección de Carrera Estudiante Javeriano: asistenciarectoria@javeriana.edu.co